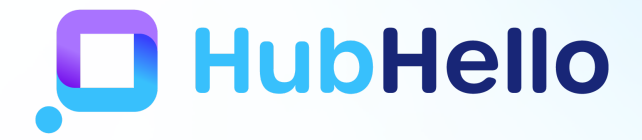

# Parent Portal

# A walkthrough of the Parent Portal and Mobile App

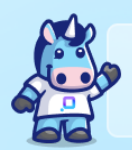

The Parent Portal and the HubHello Families App is part of the HubHello platform that Early Education and Care Services use within their service to communicate with families and for families to manage their accounts, payment information, enrolments, view Educate (observations and program plans), access feedAustralia (menus, recipes and food intake) and more.

Each family will be provided with a unique username and password that allows access to the parent portal, known as HubHello. Your service can provide your username and password and they have the ability to reset your password if required, you are also able to reset your password using the forgot password link at any time via the HubHello login page.

Please note it is the responsibility of the parent to ensure the information in HubHello is up to date at all times.

# HOW TO LOG INTO HUBHELLO

1. Type https://hubhello.com into your browser address bar to open the log in screen and click on login in the top right corner.

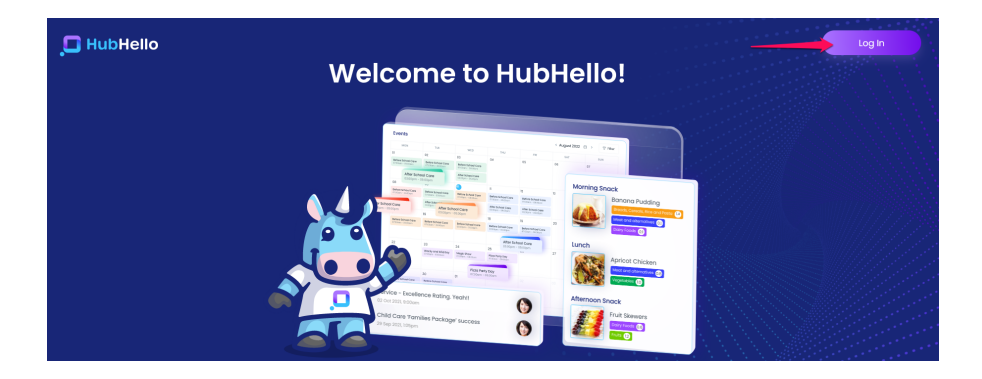

2. Enter username and password as provided to you and click 'log in'

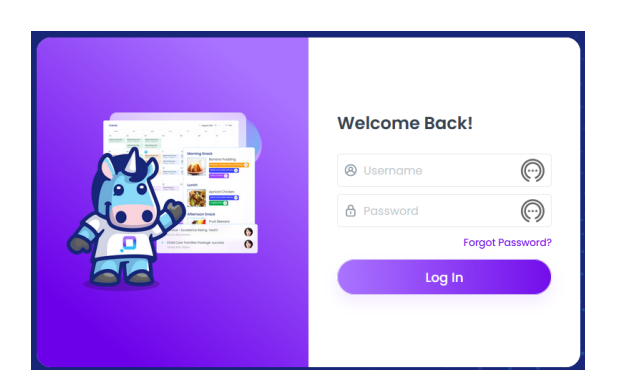

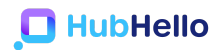

4. To log out, click on the parent image in the top right corner and select 'log out' from the drop-down list of options

|    | Hi Catherine!                               |
|----|---------------------------------------------|
| am | <ul><li>A Profile</li><li>Support</li></ul> |
|    | ∋ Logout                                    |

If you haven't yet downloaded the HubHello Families App onto your phone we also suggest doing this via the Google Play Store or the Apple App Store.

| 12:21                                   | 102 씨( 22 옥 교 69% 📾            | Q hubhello                       | Cancel      |
|-----------------------------------------|--------------------------------|----------------------------------|-------------|
| <del>&lt;</del>                         | ۹ :                            | HubHello<br>Education<br>***** 3 | OPEN        |
| HubCa                                   | Hello<br>re Innovation Pty Ltd | P.0                              | Total State |
| Uninstall                               | Open                           |                                  |             |
| What's new •<br>Last updated 29 Feb 202 | 20 →                           |                                  |             |

The HubHello Families app will give push notifications when a new announcement comes from your service, when a new observation is added for your child and also new gallery images.

#### **LANDING PAGE**

Once you have logged in you will be taken to HubHello landing page, here you will see the Newsfeed, Gallery, Alerts/Announcements and more. From here you will be able to access all parts of the parent portal.

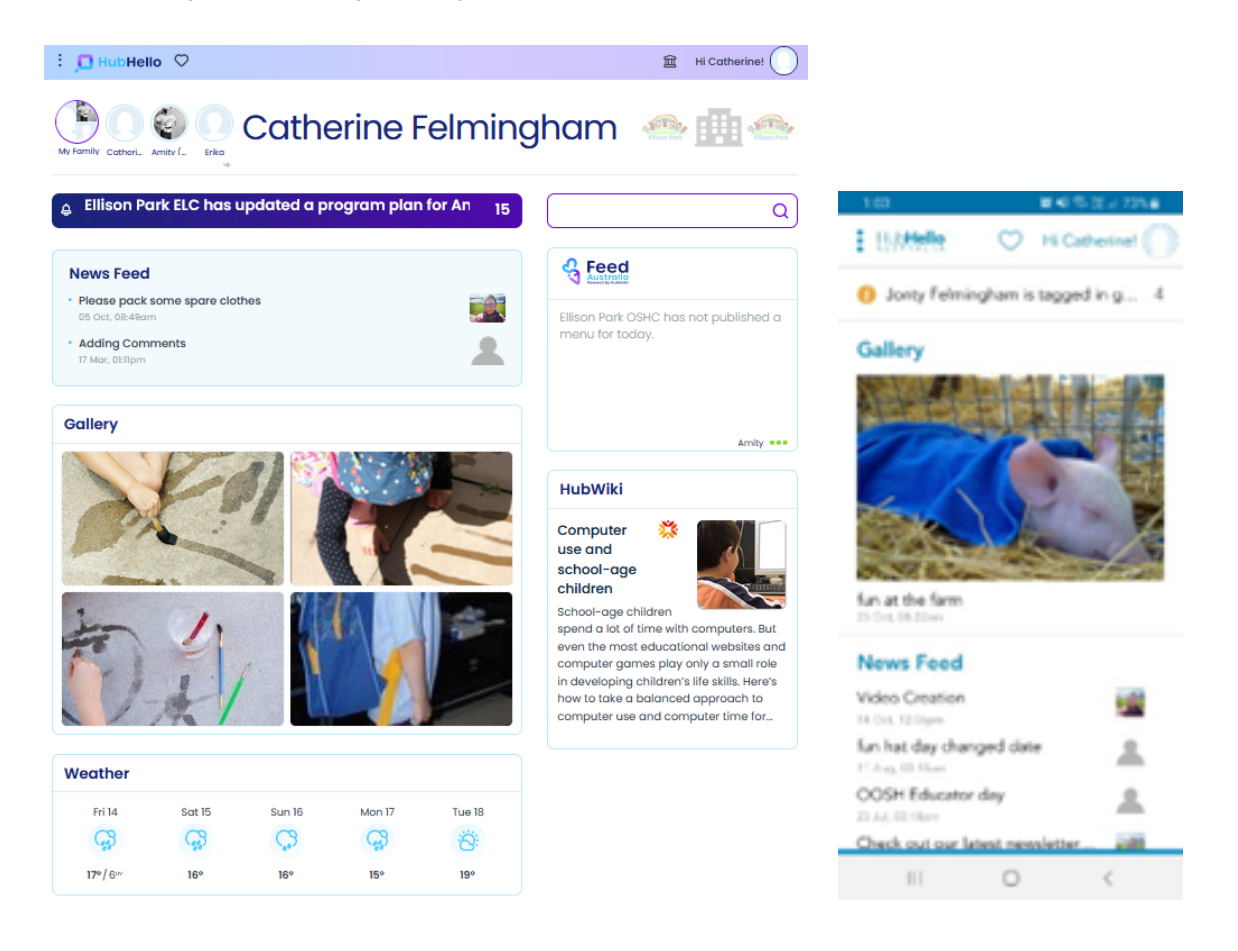

Clicking on the three dots will bring up a menu of programs available through HubHello including Feed Australia and Educate. Not all programs are active in all centres.

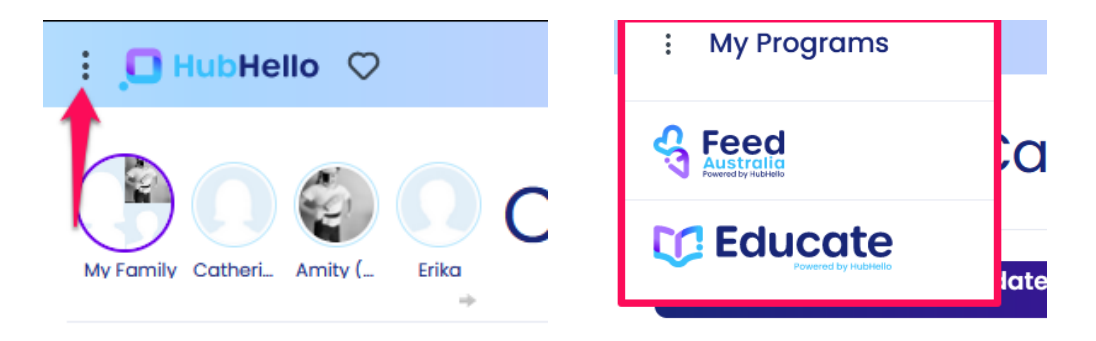

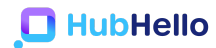

#### **PROGRAMS AND MODULES**

You can find the additional Programs via the 3 dots at the top of the page.

\* Please note that these additional Programs (feedAustralia and Educate) are only available to be accessed if your service is using these, you may find there is no information here.

Educate: This includes the observations and program plans that have been written about your children and shared with you by the service.

feedAustralia: This is the program that is used by services for nutritional support, menu entry, recipes and more.

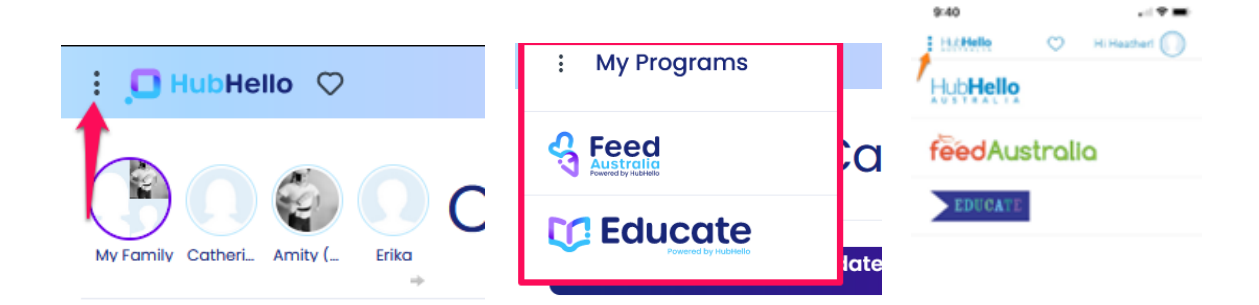

#### **PROFILE MENU**

Clicking on the profile picture will bring up a menu including Profile, Support and Log Out. This menu can be accessed from any page at any time.

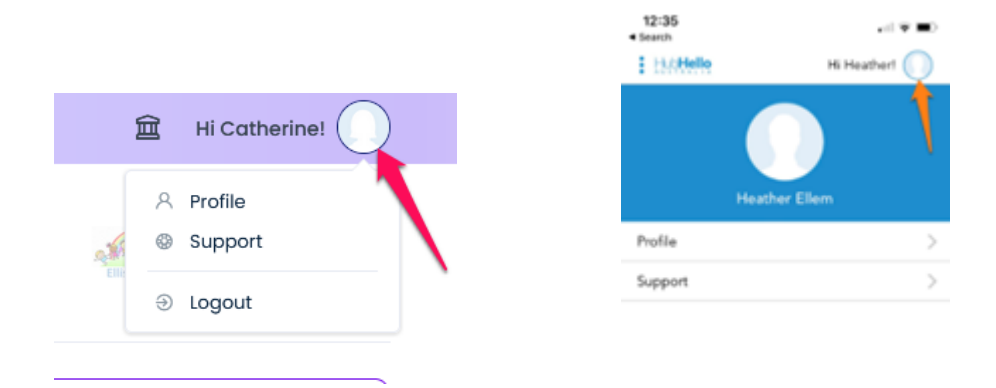

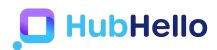

#### SUPPORT

Access video tutorials, fact sheets and user guides here – You should contact your service for additional information and support for use of the parent portal, the mobile app and all areas of HubHello. If your service is not sure how to assist, they can contact our support team for further assistance, we do ask that you don't call or email HubHello yourself as our team will refer you back to your service.

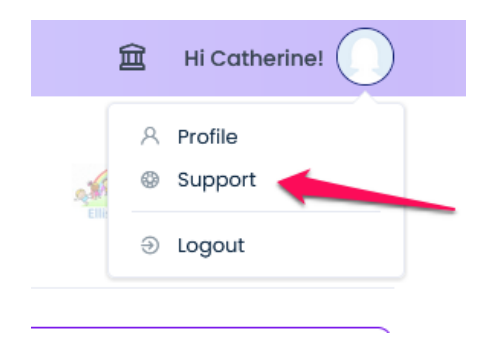

# PROFILE

Profile allows you to access a range of details about you and your child. Once Profile is selected from the main menu, you are provided with the opportunity to select yourself or your child/children through the individual profile pictures on the top left corner of the page.

Within each menu in the Profile section, click on the applicable heading to bring up the editing page and always scroll to the bottom and click 'Save' to ensure your updates are retained.

To view or update your own information, select your profile picture to access/action:

- My Identity
  - Record/update your name, address, date of birth, contact details etc
- My Health
  - Option to provide information about your health (not a requirement to complete)
- My World
  - Option to provide information about relationships (not a requirement to complete)
- My Account

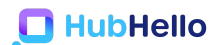

- Change your password
- Enter/update your payment details
- View the CWA
- Add a pin for Electronic Sign In

|                                                      | < Back Profile Hi Heather! |
|------------------------------------------------------|----------------------------|
| Hi Catherine!                                        |                            |
| Catherine Felmingham                                 | Critical Info My Identity  |
|                                                      | My Health                  |
|                                                      | My World                   |
|                                                      | My Welfare                 |
|                                                      |                            |
| My Identity My Health My World My Invites My Account |                            |

### **UPDATE YOUR CHILDS INFORMATION**

To view or update your child's information, select your child's profile picture to access/action:

- My Identity
  - Record/update your child's name, address, date of birth, contact details
- My Health
  - Record/update your child's immunisation status (note a copy of your child's immunisation record must be provided separately to the Centre)
- My World
  - Option to provide information about relationships (not a requirement to complete)
- My Welfare
  - Record/update details about family life (not a requirement to complete)
- My Services
  - Services that you child is enrolled in

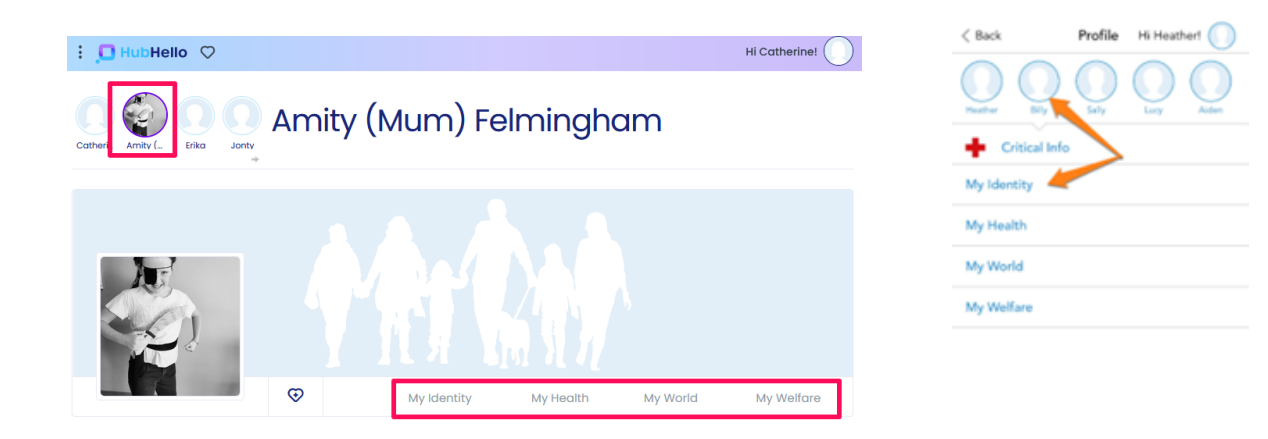

# QUICKLINKS

The heart icon represents 'Quicklinks' which provides access to Accounts, Bookings, and Locker. Select by clicking on the name of the section required. 'Quicklinks' can be accessed from any page at any time.

| lello | 🗘 Quicklinks 🔶 | - | 1043 eri 🕶 🖬 |
|-------|----------------|---|--------------|
|       | Accounts       | m | Quicklinks   |
| ( E   | Locker         |   | Accounts     |
|       | BookMe         |   | BookMe       |
| 2     | Activities     |   |              |

### ACCOUNTS

In the Accounts page you will be able to view your Child Care Subsidy (CCS) percentage, how many CCS hours your family is eligible for, how many absences have been accrued year to date, the current balance of your account and your children's attendance history. You can also produce an invoice or a statement or make a payment.

To create an invoice or statement:

- Click 'Create Statement' button
- Select option for invoice or a statement from the drop-down list

- Click on the calendar icons to select the applicable dates for the statement/invoice
- Click 'Print'
- A PDF document will then be created for you to either save to your computer or print.

|       |            |   | : DHubHello 🤇       | 2                        |                     |               | 童                       | Hi Catherine!   |
|-------|------------|---|---------------------|--------------------------|---------------------|---------------|-------------------------|-----------------|
|       |            |   | Amity ( Erika Jonty | ) 💭 Jon                  | ty Felm             | inghc         | m                       | Ellison Park    |
| lello |            |   | Accounts            |                          |                     |               |                         |                 |
|       | Accounts   | m | Accounts            | Notes                    |                     |               | C                       | reate Statement |
| ( E   | Locker     |   | Jonty               | CCS PERCENTAGE<br>83.59% | HOURS PER FORTNIGHT | ABSENCES<br>4 | total due<br>\$<br>9.54 |                 |
|       | BookMe     |   | From: 26 Sep 2022 🖡 | ☐ To: 16 Oct 2022 🗐      |                     |               |                         |                 |
|       |            |   | Description         |                          |                     |               | Debit                   | Credit          |
| 2     | Activities |   | CCS Fee Reduction E | stimate (for Amity (Mum  | ı) Felmingham)      |               | \$0                     | \$93.19         |
|       |            |   |                     |                          |                     |               |                         |                 |
|       |            |   |                     |                          |                     |               |                         |                 |

| Create Statement |           |
|------------------|-----------|
| Create:          | Invoice ~ |
| From:            | Invoice   |
|                  | Statement |
| Print            | Cancel    |

| 1.19                                                                  | N 41 75 19       | 271%                      |
|-----------------------------------------------------------------------|------------------|---------------------------|
| < 60                                                                  |                  |                           |
| Ellison Park OSHC                                                     | Create State     | mont                      |
| Amay Uni                                                              | now Uninow<br>N  | rearces<br>Universe<br>in |
|                                                                       | <sup>1</sup> 209 | 5.00                      |
| Feee 1910/2021 🛅                                                      | te de marce a    | 1                         |
| DESCRIPTION                                                           | DORT             | ONEDIT                    |
| Anity Felixingham<br>Atlandshow (09 KC Ho<br>DE-00 to 04 CC<br>N=10   | \$10.00          | \$2.00                    |
| Anity fieldinghess<br>Attendence 309402 Fe<br>15/00 He 18/00<br>N= In | \$10.00          | \$2.00                    |
| Anity Feiningham<br>Atomicse:-000402 Fe<br>06:00 to 09:00<br>N= 20    | \$10.00<br>*     | \$2.00                    |
| Accounts                                                              | (ii)<br>Noo      |                           |
|                                                                       | 0                | <                         |

#### LOCKER

The Locker page allows you to view alerts, an activity log and any saved documents. There are filter/search capacity in each page which may be useful when searching for a specific period and/or document.

Alerts can be from the Centre with information and updates but is more often from the Government. Most frequently, it will be a notice about a change to the child's CCS% or hours.

: 🖸 HubHello 🗢 Quicklinks Hi Catherine! Accounts e Felmingham 🛛 🗠 🏢 Locker Locker BookMe The Log Activities User ~ This Week Action ~ Detail User Date

Clicking on 'Log' will provide records of all action made in your HubHello account.

Vault allows you to securely store private documents by clicking on the paper clip icon and uploading the relevant document/s. Here you can also see the service philosophy and policies (if your service has shared these). Please note that any documents added to the Vault will NOT be shared with your service provider, documents that do need to be shared must be added to the enrolment form, eg. birth certificate.

|                                  |               |                 |       | <             | Vault        | Q 创 |
|----------------------------------|---------------|-----------------|-------|---------------|--------------|-----|
|                                  |               |                 |       | Blace ParkELC |              |     |
|                                  |               |                 |       | Servic        | e Policies   |     |
| Locker                           | Alerts        | The Log         | Vault | Servic        | e Philosophy |     |
| + Upload                         |               | Search          | Q     |               |              |     |
| My Documents                     |               |                 | <     |               |              |     |
| Filename $\land$ Kind $\land$    |               | Modified $\vee$ |       |               |              |     |
| Ellison Park ELC (10 files)      |               |                 | <     |               |              |     |
| Filename $\land$                 | Kind $\wedge$ | Modified $\vee$ |       |               |              |     |
| SERVICE POLICIES                 |               |                 |       |               |              |     |
| Parent Portal - Add parent 2.pdf | document      | 15 Aug, 12:29pr | m     |               | 0            | <   |

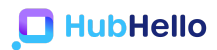

#### **IPAY – PAYMENT SET UP**

iPay is our third-party payment partner who we process all the bank and credit card payments through, you will find any time that you make a payment through iPay it will show on your bank statement as a payment by 'HubHello'.

To add your bank account or credit card to pay via iPay you will need to go to the 'My Account' section of your parent portal. Once here you will be able to enter or change your credit card or bank account details.

At the bottom of the iPay section you can see what services are linked, print the agreement, what date you set this up and if you have bank or credit card details entered. The details entered are encrypted to protect your privacy.

| Credit/Debit Card Information      |                                      |       |
|------------------------------------|--------------------------------------|-------|
| Name on Card                       |                                      |       |
| Name on Caro                       |                                      |       |
| Card Number                        |                                      | 112 🛀 |
| Expiry                             |                                      |       |
| Bank Account Information           |                                      |       |
| Bank Name                          |                                      |       |
| Branch                             |                                      |       |
| Branch Number (BSB)                |                                      |       |
| Account Number                     |                                      |       |
| Linked Services                    |                                      |       |
| Payments for selected linked servi | ces below will be processed via Pay. |       |

# ACTIVITIES

You can view your child's activities under the Quicklinks - Activities

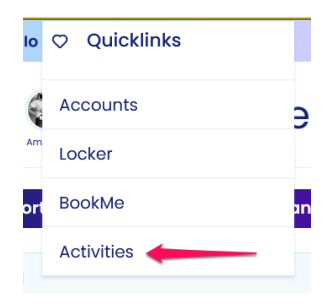

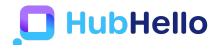

Here you will be able to select each child and then view their Incident Reports, Sleep time and Nappy Changes (more activities to come)

| Activities                                  |                  |        |                     |      |       |  |
|---------------------------------------------|------------------|--------|---------------------|------|-------|--|
| Status: All ~ Filter: Latest ~ 5 10 records |                  |        |                     |      |       |  |
| Incident Date/Time                          | Reported by      | Status | Date/Time Signed    | View | Print |  |
| 07/10/2022 08:05 AM                         | Catherine Watson | Signed | 10/10/2022 11:10 AM | Q    | ¢     |  |
| 24/02/2022 01:22 PM                         | Catherine Watson | Signed | 01/03/2022 12:44 PM | Q    | Ģ     |  |
| 04/06/2021 09:53 AM                         | Catherine Watson | Signed | 17/06/2021 02:55 PM | Q    | Ģ     |  |
| 07/12/2020 09:41 AM                         | Catherine Watson | Signed | 07/12/2020 09:47 AM | Q    | Ģ     |  |

**Incident Reports:** You can view and sign the incident reports for each child by clicking on view, if you have one to sign it will show that it needs signing and you can then acknowledge it.

| E 🛄 HubHello          | $\diamond$                                                                   |                                                                     |              |                     | 亩 Hi Co | itherine!    |
|-----------------------|------------------------------------------------------------------------------|---------------------------------------------------------------------|--------------|---------------------|---------|--------------|
| Amity ( Erika Jont    |                                                                              | ty Felm                                                             | ning         | ham                 |         | Ellison Park |
| Activities            |                                                                              | Incident Re                                                         | port         | C Sleep             | 🕄 Napr  | by Change    |
| Status: All           | <ul> <li>Filter: Latest</li> </ul>                                           | - 5 10 records                                                      |              |                     |         |              |
| Incident Date/Time    | Reported by                                                                  | St                                                                  | tatus        | Date/Time Signed    | Vie     | w Print      |
| 14/10/2022 01:27 PM   | Catherine Watson                                                             | U                                                                   | nsigned      |                     | Q       | Ð            |
| 07/10/2022 08:05 AM   | Catherine Watson                                                             | Si                                                                  | gned         | 10/10/2022 11:10 AM | Q       | ē            |
| Ger                   |                                                                              | elmingham - Inc                                                     | cident Re    | eport               | sken    |              |
| Ger                   |                                                                              | elmingham – Inc<br>Nature of injury/ trauma/i                       | cident Re    | eport<br>Action To  | aken    |              |
| Details o<br>Jonty w  | of action taken (including first aid, a<br>as encouraged to cough up the foo | idministration of medication etc)<br>ad and slow down and chew prop | ):<br>perly. |                     |         |              |
| Details o<br>Called r | of any person's notified or attempte<br>num and she was happy for him to     | d to notify:<br>stay at care                                        |              |                     |         |              |
| Did eme               | ergency services attend? 🗙                                                   |                                                                     |              |                     |         |              |
| Was me                | dical attention sought from a regis                                          | tered practitioner / hospital? 🗙                                    |              |                     |         |              |
| If yes to             | either of the above, provide details:                                        |                                                                     |              |                     |         |              |
| Back                  | to Activities                                                                |                                                                     |              | Back                | owledge |              |

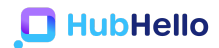

Once you have acknowledged the incident report the status will change to signed and the date and time of signing will also appear.

| Activities Incident Report                  |                  | 🕒 Sleep | Nappy C             | Change |       |
|---------------------------------------------|------------------|---------|---------------------|--------|-------|
| Status: All ~ Filter: Latest ~ 5 10 records |                  |         |                     |        |       |
| Incident Date/Time                          | Reported by      | Status  | Date/Time Signed    | View   | Print |
| 14/10/2022 01:27 PM                         | Catherine Watson | Signed  | 14/10/2022 01:32 PM | Q      | ē     |
|                                             |                  |         |                     | -      | -     |

**Sleep:** You can view your child's recorded sleep times and sleep checks if your child has slept and your service has entered this information.

| Amity ( Erika J | Jonty                | Felmin          | gha      | m         | Ellison Park     |
|-----------------|----------------------|-----------------|----------|-----------|------------------|
| Activities      |                      | Incident Report | ې ال     | eep       | Nappy Change     |
| Type: All       | ~ Filter: Latest ~ 5 | 10 records      |          |           |                  |
| Date            | Туре                 | Start Time      | End Time | Length    | Educator         |
| 11/02/2022      | Sleep                | 11:11 AM        | 12:12 PM | lhr, Imin | Catherine Watson |
| 17/01/2022      | Sleep Check          | 07:25 AM        |          |           | Catherine Watson |
| 17/01/2022      | Sleep                | 07:22 AM        | 07:33 AM | 11mins    | Catherine Watson |
| 28/10/2021      | Sleep Check          | 02:20 PM        |          |           | Catherine Watson |
| 28/10/2021      | Sleep Check          | 02:17 PM        |          |           | Catherine Watson |
| 8 B             |                      |                 |          |           |                  |

**Nappy Change:** You can view your child's nappy changes if your service records this information.

| Activities          |                |               |                                         |                               | TT Nappy Chapa      |
|---------------------|----------------|---------------|-----------------------------------------|-------------------------------|---------------------|
| ACTIVITIES          |                |               | сідент керот                            | G sieeb                       |                     |
| ype: All ~          | Filter: Latest | :             | records                                 |                               |                     |
| Date/Time           | Туре           | Details       | Notes                                   |                               | Educator            |
| 18/08/2022 01:40 PM | Soiled         | Cream Applied | Jonty has a bit of<br>cream as directed | a sore bottom so applied<br>d | Catherine<br>Watson |
| 20/07/2022 08:41 AM | Wet            | Cream Applied |                                         |                               | Mark Gaurano        |
| 11/11/2021 02:05 PM | Dry            | Cream Applied |                                         |                               | Catherine<br>Watson |
| 28/10/2021 02:23 PM | Wet            | Nappy Rash    |                                         |                               | Catherine<br>Watson |
| 28/10/2021 02:21 PM | Wet            | Nappy Rash    |                                         |                               | Catherine<br>Watson |

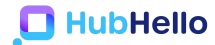

\* Please note that not all services will be using the activities section so you may not have information recorded under this section.

# TROUBLESHOOTING FOR COMMON ERRORS

# Q. I am unable to login

A. There are normally two reasons for this:

- 1. You already have a HubHello account, please log in with your previous username (this will be shown)
- 2. You have the incorrect details, please contact your service for assistance and updated details. You can reset the password if required using the forgot password link on the login page.

# Q. I am not receiving verification emails

A. Please ensure that communications@hubworks.com.au is in your safe sender list, this is called 'Whitelisting'. Each different email provider will have a different process of doing this and you should check what this process is.

# Q. Email and Mobile have already been verified

A. Please login with the previous username (this will also be shown on the screen). Once you have logged in you will be able to merge your account following the directions below.

# Q. I need to merge accounts

A. You will first need to verify your email and mobile. You can find additional information on merging accounts by going to support and viewing the article called 'How to merge/link accounts'.

# Q. I am unable to merge the account

A. If you are getting errors when trying to merge accounts please follow the steps in the article found on your support page called 'How to merge/link accounts'. Alternatively

please contact the service your child has attended and previously attended to ensure that information is the same across all services.

### Q. The child's name is showing up multiple times.

A. This is very common among OSHC services but once you merge your accounts this will then be resolved.

#### Q. It won't link and tells me the information is wrong?

A. Please contact your original and new service to ensure that all the information matches.

#### Q. I can't find the link now?

A. You need to extend the date range in the alerts, alternatively it may not recognise the other account if it has different emails or mobile number

# Q. I don't know my original username?

A. You can see this when you try to login with your new details or contact your original service for this information.

#### Q. I need to change my email or mobile?

A. Please let your service know and your details can be unverified so that your new details can be entered.

#### Q. I have tried to verify my account but I can't find my email?

A. Please check your junk mail and ensure that you allow emails from communications@hubworks.com.au

#### Q. Nothing I am doing is working?

A. Have a chat with your service who can then reach out to us for you.

\* Please remember that you should contact your service for additional information and support for use of the parent portal, the mobile app and all areas of HubHello. If your service is not sure how to assist, they can contact our support team for further assistance, we do ask that you don't call or email HubHello yourself as our team will refer you back to your service.

\* You can find additional information and support documents by going to support via your profile including, how to merge your account, how to add guardian/parent 2 access, BookMe walkthrough, how to sign your CWA, how to verify your email and mobile etc.